# **Technical Bulletin**

### AN-110-SW Local GUI Firmware Update Instructions

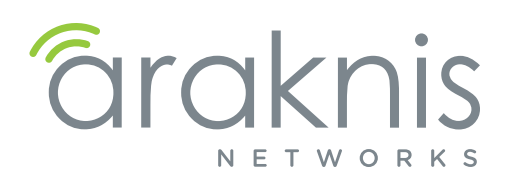

## Introduction

AN-110 series switches have a basic local interface where a firmware update may be performed. We suggest using OvrC to update firmware if possible.

## Accessing the Local Interface

- 1. Find the IP address issued to the device by looking in the router or using a network scanning tool.
- 2. Enter the IP address into a web browser.
- 3. Log in using the default credentials.

| Default Login |         | http://jrw732.arakr<br>password.<br>Your connection to | http://jrw732.araknisdns.com:5431 requires a username ar<br>aassword.<br>/our connection to this site is not private. |        |        |  |
|---------------|---------|--------------------------------------------------------|----------------------------------------------------------------------------------------------------|--------|--------|--|
| User Name     | araknis | User Name:                                             | Jser Name: araknis                                                                                                    |        |        |  |
| Password      | araknis | Password:                                              | ******                                                                                                    |        |        |  |
|               |         |                                                        |                                                                                                    | Log In | Cancel |  |

Authentication Required

#### **Firmware Upgrade Instructions**

1. Navigate to the Tools > Firmware Upgrade menu and click **Enter Loader Mode**. Click **Okay** if the dialog window appears.

| User Account  Contemporate  Firmware Upgrade  Factory Default | Firmware Upgrade<br>Enter loader mode to upgrade firmware.<br>Enter Loader Mode                                     |
|---------------------------------------------------------------|----------------------------------------------------------------------------------------------------|
|                                                               | jrw732.araknisdns.com:5431 says: × Enter Loader Mode? Prevent this page from creating additional dialogs. OK Cancel |

2. Click HTTP Firmware Upgrade in the left menu.

| Firmware Upgrade     HTTP Firmware Upgrade     Exit Loader Mode | araknis                                                                |
|-----------------------------------------------------------------|------------------------------------------------------------------------|
|                                                                 | Loader Mode<br>Firmware upgrade mode. Please upload your image by HTTP |

# **Technical Bulletin**

## AN-110-SW Local GUI Firmware Update Instructions

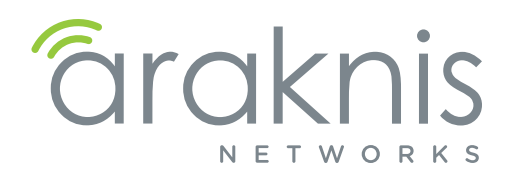

3. Click **Choose File** to select the firmware file, then click **Upgrade** to begin the upgrade process.

| Firmware Upgrade<br>HTTP Firmware Upgrade<br>Exit Loader Mode | araknis                                                |
|---------------------------------------------------------------|--------------------------------------------------------|
|                                                               | Firmware Upgrade<br>Choose File No file chosen Upgrade |

4. The switch will restart when the update completes, and you will be prompted to log back in. Settings will be retained from the previous firmware version.

# **Contacting Technical Support**

Phone: (866) 838-5052

Email: support@araknisnetworks.com